# Clinical Care – Locating and **Documenting Nursing and Midwife** Activities in CareCompass

**Digital Health Quick Reference Guide** 

Digital Health

## This Quick Reference Guide will explain how to:

Locate and document nursing and midwife activities in CareCompass.

CareCompass is a patient allocation screen and is the landing page for Nurses. CareCompass summarises key information about your patients and identifies activities for the day.

#### Accessing CareCompass

Click on the CareCompass button on the Organizational tool bar at the top of your screen.

CareCompass

### **Accessing Your Activities**

2.

There are three ways to access your activities.

- 1. From CareCompass, click on the arrow (chevron) pointing to the right of the patient's name. This will open up the 'activities list' with the activities listed for you to complete.
  - From **CareCompass**, click on the circle within the activities column, the number indicates how many activities are listed for this patient.

S 1A

5 24

R06 - B08

Berrytest, Bill

36yrs M -No Known Allergies

8

3. Hover over the circle within the activities column to reveal a summary of activities required for this patient. Click on the activity you want to complete.

|             | Ē           | Patient Care: 8 (1)          | diatric Falls Risk IPOC |
|-------------|-------------|------------------------------|-------------------------|
| PRN/Contini |             | Assessment: 0                |                         |
|             | ø           | Other: 0                     |                         |
|             | -           | and no well and its in white |                         |
|             |             |                              |                         |
|             |             |                              |                         |
|             |             |                              |                         |
|             | PRN/Contine | PRN/Contine                  | PRN/Contine             |

Activities

Medications: 0

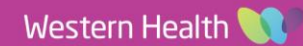

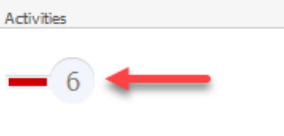

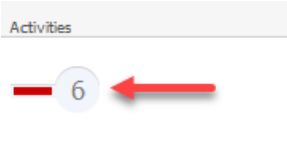

Add Plans

uggested plan

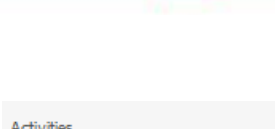

05:30

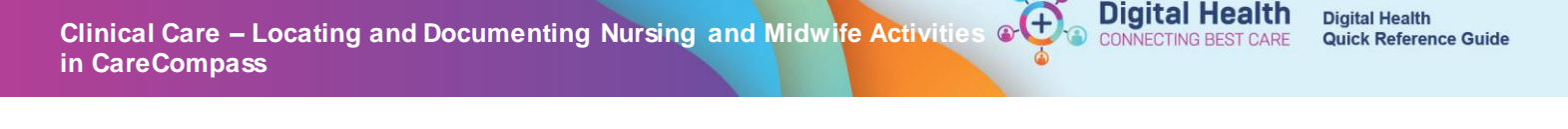

# **Selecting Your Activities**

The task box will appear and display different tabs which will help categorize patient tasks

- Activities
- PRN/ Continuous
- Plans of Care
- Patient Information

| Banozic, Beryl L MRS                                                                                                    | Age: 69yrs                   | Sex: F                           | DOB: 17/05/1949                               | MRN: 810138              |  |  |  |
|----------------------------------------------------------------------------------------------------|------------------------------|----------------------------------|-----------------------------------------------|--------------------------|--|--|--|
| Activities PRN/Continuous Plans of Care                                                                                                    | Patient Information          |                                  |                                               |                          |  |  |  |
| 2 Hours 4 H                                                                                                    | iours 12 Hours               |                                  |                                               |                          |  |  |  |
| Current                                                                                                    |                              |                                  |                                               |                          |  |  |  |
| coxycodone (oxycodone immediate release oral) PRN Medication Response 5 - 10 mg, Oral, 2 hourly, PRN for pain, Max dose per 24 hours: 120mg, First dose 21/11/2018 11:56:00 Comment: if sedation score less than 2 |                              |                                  |                                               |                          |  |  |  |
| oxycodone (oxycodone immediate release oral) PRN Medication Response 5 - 10 mg, Oral, 2 hourly, PRN for pain, Max dose per 24 hours; 120mg, First dose 21/11/2018 11:56:00 Comment: if sedation score less than 2  |                              |                                  |                                               |                          |  |  |  |
| oxycodone (oxycodone immediate release o<br>Comment: If sedation score less than 2                                                                                                    | ral) PRN Medication Response | e 5 - 10 mg, Oral, 2 hourly, PRN | for pain, Max dose per 24 hours: 120mg, First | dose 21/11/2018 11:56:00 |  |  |  |
| Unscheduled (No Activities)                                                                                                    |                              |                                  |                                               |                          |  |  |  |
| 12:00                                                                                                    |                              |                                  |                                               |                          |  |  |  |
| Neurovascular Assessment Lower Extremity 23/11/2018 12:00:00                                                                                                    |                              |                                  |                                               |                          |  |  |  |
| Vital Signs Adult Vital Signs 23/11/2018 12:00                                                                                                    | 0:00                         |                                  |                                               |                          |  |  |  |

# **Documenting Activities**

1. Right Click on the activity that you wish to complete and select **Document**.

| 12:00                                             |              |  |  |
|---------------------------------------------------|--------------|--|--|
| Neurovascular Assessment Lower Extremity 23/1     |              |  |  |
| -                                                 | Document     |  |  |
| Vital Signs Adult Vital Signs 23/11/2018 12:00:00 | Done         |  |  |
|                                                   | Not Done     |  |  |
|                                                   | Print Labels |  |  |

- 2. The patient's chart opens the required activity ready for you to complete.
- 3. Once the activity is completed, it will disappear from the Activities list in CareCompass.

#### **Review Activities Due Through the Activity Timeline**

The Activity Timeline provides a graphical representation of activities across all patients on the currently loaded patient list for the next 12 hours, including the number of activities that are overdue. This allows nurses to see which hours during their shift will be busier so that they can appropriately plan their day.

| CareCompass               |                                                                  |                       |                                                                                           | 🖸 Full screen 👘 Print 💸 3 minutes a |
|---------------------------|------------------------------------------------------------------|-----------------------|-------------------------------------------------------------------------------------------|-------------------------------------|
|                           | م م 100% 🔹 🕘 🌒 🚮                                                 |                       |                                                                                           |                                     |
| Patient List: Meg         | jan Test 🔽 💥 List Mainte                                         | enance 🕂 Add Patient  | 💰 Establish Relationships                                                                 | 🤪 2 🛛 🥹                             |
| *<br>Location             | Patient                                                          | Visit                 | Care Team Activities                                                                      | Plan of Care                        |
| F 1 West                  |                                                                  |                       |                                                                                           |                                     |
| R01 - B01                 | Testwhs, Np Laborder MR<br>38yrs M -                             | Admission<br>LOS: 15d | Scheduled Activities                                                                      | Add Plans                           |
| No Allergies Recorded   - |                                                                  |                       |                                                                                           |                                     |
| R02 - B08                 | Test, Regression 1<br>38yrs   F   -<br>No Allergies Recorded   - | <br>LOS: 6w 2d        | Test, Regression 1 DOB:14/03/1980 FIN:9991013 Tintravenous Cannula Care Vital Singe Adult | Add Plans                           |
| S 1E                      |                                                                  |                       | Vital Signs Moun                                                                          |                                     |
| R03 - B09                 | Testwhs, George_Radorder MS<br>28yrs   M                         | testing<br>LOS: 5d    | Testwhs, Np Laborder MR DOB:08/11/1980 FIN:IPE467                                         | Add Plans                           |
| Activity Timeline         |                                                                  |                       |                                                                                           |                                     |
|                           |                                                                  |                       |                                                                                           |                                     |
| Overdue                   | 14:00 15:00 16:00                                                | 17:00 1               | 8:00 19:00 20:00 21:00 22:00                                                              | 23:00 00:00 01:00                   |